### ส่วนที่ 1 การสมัครสมาชิก

#### การสมัครสมาชิก

การเข้าใช้งานระบบแพลตฟอร์ม การเรียนรู้ออนไลน์แบบไร้ขีดจำกัด ของกระทรวงทรัพยากรธรรมชาติและสิ่งแวดล้อม ผู้ใช้งานระบบจะต้องสมัครสมาชิก และ Login เข้าสู่ระบบก่อน โดยมีวิธีการดังนี้

1. เปิดเว็บบราวเซอร์ เช่น Google Chrome, Microsoft Edge, Mozilla Firefox, Safari

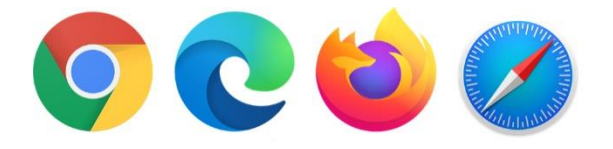

<u>หมายเหตุ</u> : Microsoft หยุดพัฒนา Internet Explorer แล้วจึงไม่สามารถใช้งานระบบบริหารจัดการการเรียนรู้ได้ทุก ฟังก์ชัน แนะนำให้ใช้เว็บบราวเซอร์ตามข้อ 1

- 2. ระบุ URL ในช่อง Address https://mooc.mnre.go.th/home/index/ แล้ว Enter
  - 20 mooc.mnre.go.th/home/index/
- 3. คลิก "**ลงทะเบียน**"

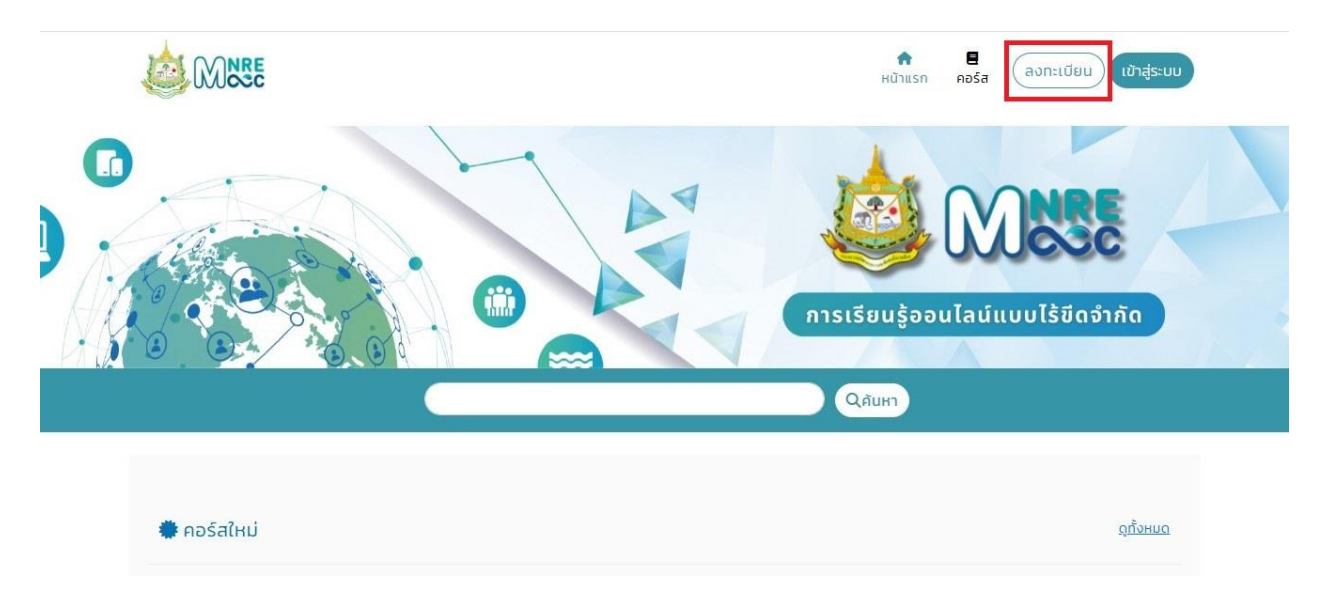

#### 4. คลิก "สำหรับบุคคลทั่วไป"

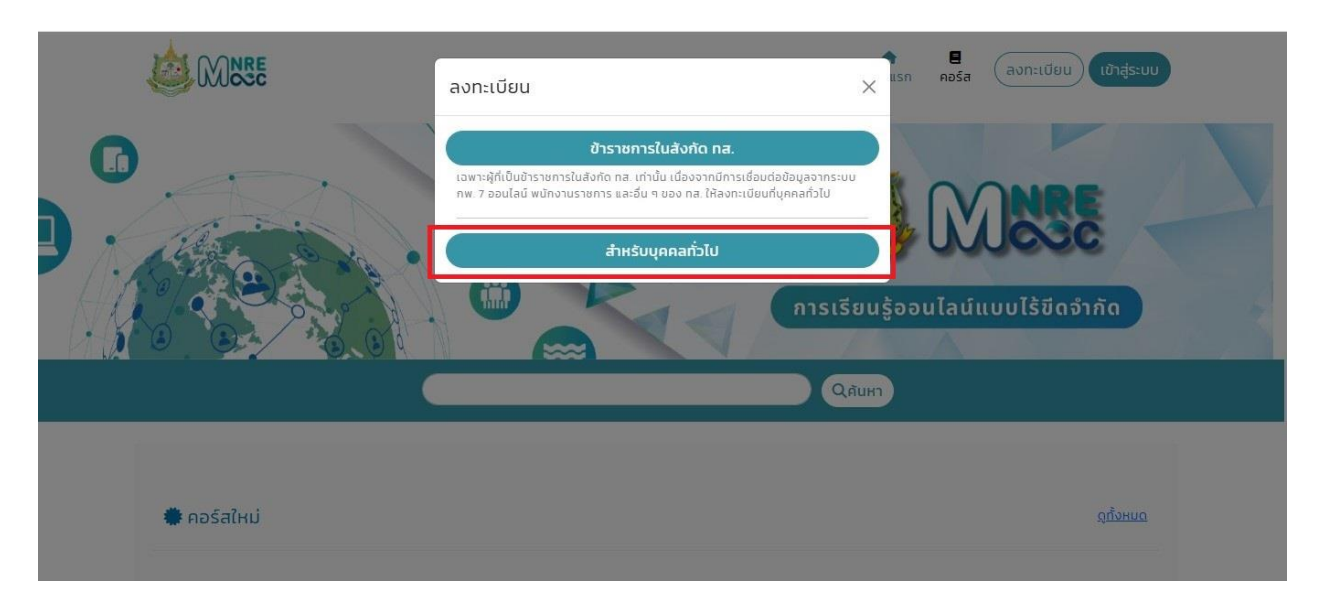

- 5. กรอกข้อมูลการลงทะเบียนดังต่อไปนี้
  - 5.1 ผู้ใช้งาน \* : ชื่อผู้ใช้งานต้องเป็นตัวอักษรภาษาอังกฤษทั้งหมด (สามารถใส่เครื่องหมายได้เฉพาะ และ \_)
  - 5.2 รหัสผ่าน / Password \* : ระบุรหัสผ่าน จะต้องประกอบด้วย ตัวอักษรภาษาอังกฤษ,ตัวเลขอารบิก,

ตัวอักษรอย่างน้อย 8 ตัว

- 5.3 รหัสผ่านอีกครั้ง / Confirm Password \* : ยืนยันรหัสผ่านอีกครั้ง
- 5.4 วันเดือนปีเกิด \* ระบุวัน เดือน ปี
- 5.5 เพศ \* ระบุเพศชาย หรือ เพศหญิง
- 5.6 คำนำหน้าไทย \* : ระบุคำนำหน้า นาย, นาง, นางสาว, อื่นๆ
- 5.7 คำนำหน้าอื่นๆ \* กรุณาเลือกคำนำหน้าอื่นๆ
- 5.8 ชื่อภาษาไทย \* : ระบุชื่อภาษาไทย
- 5.9 นามสกุลภาษาไทย \* : ระบุนามสกุลภาษาไทย

#### 5.11 เบอร์โทรศัพท์มือถือ \* : ระบุเบอร์โทรศัพท์มือถือ

| <b>องทะเบียนสม</b> า                                                                                                    | <b>พระ</b><br>าชิกบุคคลทั่วไป                                                                                         |  |
|----------------------------------------------------------------------------------------------------|----------------------------------------------------------------------------------------------------|--|
| ้ข้อมุลสำหรับเข้าส่ระบบ                                                                                                    |                                                                                                    |  |
| Username*                                                                                                    |                                                                                                    |  |
| test                                                                                                    |                                                                                                    |  |
| ชื่อพูเชงานบระกอบเบตวย ภาษาองกฤษ และตวเลข เมสามารถเชภา                                                                                                    | าษาเกยเด                                                                                                    |  |
| รหัสผ่าน/ Password *                                                                                                    | รหัสผ่านอีกครั้ง /Confirm Password *                                                                                  |  |
| ······                                                                                                    |                                                                                                    |  |
| รหัสผ่านต้องประกอบด้วย ตัวอักษรภาษาอังกฤษเท่านั้น, ตัวเลขอา<br>รบิก, ตัวอักษรอย่างน้อย 8 ตัว                                                                                                    | รหัสผ่านต้องประกอบด้วย ตัวอักษรภาษาอังกฤษเท่านั้น, ตัวเลขอา<br>รบิท, ตัวอักษรอย่างน้อย 8 ตัว                          |  |
|                                                                                                    |                                                                                                    |  |
| รหัสผ่านจะต้องมีอย่างน้อย 8 หลักประกอบด้วย<br>• ตัวอักษรภาษาอังกฤษพิมพ์ใหญ่<br>• ตัวอักษรภาษาอังกฤษพิมพ์เล็ก<br>• อักขระพิเศษเช่น (I@#\$%&)<br>• ตัวเลข                                                                                                    |                                                                                                    |  |
| รหัสผ่านจะต้องนีอย่างน้อย 8 หลักประกอบด้วย<br>• ตัวอักษรภาษาอังกฤษพิมพ์ใหญ่<br>• ตัวอักบรภาษาอังกฤษพิมพ์เล็ก<br>• อักขระพิเศษเช่น (I@#\$%&)<br>• ด้วเลข<br>• ด้วเลข                                                                                                    | WFI *                                                                                                    |  |
| รหัสผ่านจะต้องมีอย่างน้อย 8 หลักประกอบด้วย <ul> <li>ตัวอักษรภาษาอังกฤษพิมพ์ใหญ่</li> <li>ตัวอักษรภาษาอังกฤษพิมพ์เล็ก</li> <li>อักขระพิเศษเช่น (I@#\$%&amp;)</li> <li>ด้วเลข</li> </ul> วันเดือนปีเกิด * กรุณาระบุวันเดือนปีเกิด                                                                                                    | เพศ *<br>กรุณาเลือกเพศ                                                                                                |  |
| รหัสผ่านจะต้องมือย่างน้อย 8 หลักประกอบด้วย <ul> <li>ตัวอักษรภาษาอังกฤษพิมพ์ใหญ่</li> <li>ตัวอักษรภาษาอังกฤษพิมพ์เล็ก</li> <li>อักขระพิเศษเช่น (I@#\$%&amp;)</li> <li>ตัวเลข</li> </ul>                                                                                                    | เพศ *<br>กรุณาเลือกเพศ<br>คำนำหน้าอื่น ๆ *                                                                            |  |
| รหัสผ่านจะต้องมือย่างน้อย 8 หลักประกอบด้วย <ul> <li>ตัวอักษรภาษาอังกฤษพิมพ์ใหญ่</li> <li>ตัวอักษรภาษาอังกฤษพิมพ์เล็ก</li> <li>อักขระพิเศษเช่น (I@#\$%&amp;)</li> <li>ตัวเลข</li> </ul> วันเดือนปีเกิด * <ul> <li>กรุณาระบุวันเดือนปีเกิด</li> <li>กรุณาเลือกคำนำหน้าไทย</li> </ul>                                                                                                    | เพศ *<br>กรุณาเลือกเพศ<br>คำนำหน้าอื่น ๆ *<br>กรุณาเลือกคำนำหน้าอื่น ๆ                                                |  |
| รหัสผ่านจะต้องมือย่างน้อย 8 หลักประกอบด้วย<br>• ตัวอักษรภาษาอังกฤษพิมพ์ใหญ่<br>• ตัวอักษรภาษาอังกฤษพิมพ์เล็ก<br>• อักขระพิเศษเช่น (เดู#ร์%&)<br>• ตัวเลข<br>                                                                                                    | เพศ *<br>กรุณาเลือกเพศ<br>คำนำหน้าอื่น ๆ *<br>กรุณาเลือกคำนำหน้าอื่น ๆ<br>นามสกุลภาษาไทย *                            |  |
| รหัสผ่านจะต้องมือย่างน้อย 8 หลักประกอบด้วย <ul> <li>ตัวอักษรภาษาอังกฤษพิมพ์ใหญ่</li> <li>ตัวอักษรภาษาอังกฤษพิมพ์เล็ก</li> <li>อักขระพิเศษเช่น ((๑#\$%&amp;))</li> <li>ตัวเลข</li> </ul> <li>วันเดือนปีเกิด * <ul> <li>กรุณาระบุวันเดือนปีเกิด</li> </ul> </li> <li>คำนำหน้าไทย * <ul> <li>กรุณาเลือกคำนำหน้าไทย</li> </ul> </li> <li>ชื่อภาษาไทย * <ul> <li>กรุณากรอกชื่อภาษาไทย</li> </ul> </li>                              | เพศ *<br>กรุณาเลือกเพศ<br>คำนำหน้าอื่น ๆ *<br>กรุณาเลือกคำนำหน้าอื่น ๆ<br>นามสกุลภาษาไทย *<br>กรุณากรอกนามสกุลภาษาไทย |  |
| รหัสผ่านจะต้องมือย่างน้อย 8 หลักประกอบด้วย <ul> <li>ตัวอักษรภาษาอังกฤษพิมพ์ใหญ่</li> <li>ตัวอักษรภาษาอังกฤษพิมพ์เล็ก</li> <li>อักขระพิเศษเช่น (๑#ร%&amp;)</li> <li>ตัวเลข</li> </ul> <li>วันเดือนปีเกิด * <ul> <li>กรุณาระบุวันเดือนปีเกิด</li> </ul> </li> <li>คำน้ำหน้าไทย * <ul> <li>กรุณาเลือกคำนำหน้าไทย</li> </ul> </li> <li>ชื่อภาษาไทย * <ul> <li>กรุณากรอกชื่อภาษาไทย</li> </ul> </li> <li>ปัอมูลสำหรับการติดต่อ</li> | เพศ *<br>กรุณาเลือกเพศ<br>คำนำหน้าอื่น ๆ *<br>กรุณาเลือกคำนำหน้าอื่น ๆ<br>นามสกุลภาษาไทย *<br>กรุณากรอกนามสกุลภาษาไทย |  |
| รหัสผ่านจะต้องมือย่างน้อย 8 หลักประกอบด้วย                                                                                                    | เพศ *<br>กรุณาเลือกเพศ<br>คำนำหน้าอื่น ๆ *<br>กรุณาเลือกคำนำหน้าอื่น ๆ<br>นามสกุลภาษาไทย *<br>กรุณากรอกนามสกุลภาษาไทย |  |

6. คลิก ช่องสี่เหลี่ยม และ คลิก "**ลงทะเบียน**"

| วนเดอนบเกด *                                                                                                    | เพศ *                                                                                                    |  |
|----------------------------------------------------------------------------------------------------|----------------------------------------------------------------------------------------------------|--|
| กรุณาระบุวันเดือนปีเกิด                                                                                                 | 🗯 กรุณาเลือกเพศ                                                                                                    |  |
| คำนำหน้าไทย *                                                                                                    | คำนำหน้าอื่น ๆ *                                                                                                    |  |
| กรุณาเลือกคำนำหน้าไทย                                                                                                   | กรุณาเลือกคำนำหน้าอื่น ๆ                                                                                                |  |
| ชื่อภาษาไทย *                                                                                                    | นามสกุลภาษาไทย *                                                                                                    |  |
| กรณากรอกชื่อกาษาไทย                                                                                                    | กรณากรอกนามสกลภาษาไทย                                                                                                   |  |
| ข้อมูลสำหรับการติดต่อ                                                                                                   |                                                                                                    |  |
| ข้อมูลสำหรับการติดต่อ<br><sub>อีเมล</sub> *                                                                             | เบอร์โทรศัพท์มือถือ *                                                                                                   |  |
| <b>ข้อมูลสำหรับการติดต่อ</b><br>อีเมล *<br>กรุณากรอกอีเมล                                                               | เบอร์ไทรศัพท์มือถือ *<br>กรุณากรอกเบอร์ไทรศัพท์มือถือ                                                                   |  |
| <b>บ้อมูลสำหรับการติดต่อ</b><br>อีเมล *<br>กรุณากรอกอีเมล<br>ป้อกำหนดและเงื่อนไข<br>ว่านรายละเอียดเงื่อนไขในการสมัครของ | เบอร์ไทรศัพท์มือถือ *<br>กรุณากรอกเบอร์ไทรศัพท์มือถือ<br>MNRE Wisimo เรียนรู้เพิ่มเติม<br>MNRE Wisimo เรียนรู้เพิ่มเติม |  |

#### 7. คลิก "**OK**" และเข้า email ที่สมัครเพื่อไปยืนยันตัวตน

| 1 | วันเดือนปีเกิด *                              | เพศ *                    |  |
|---|-----------------------------------------------|--------------------------|--|
|   | 2000-01-01                                    | ชาย                      |  |
|   | คำนำหน้าไทย *                                 | คำนำหน้าอื่น ๆ *         |  |
|   | นาย                                           |                          |  |
| t | ชื่อภาษาไทย *                                 |                          |  |
|   | เทส                                           |                          |  |
|   | ข้อมุลสำหรับกา                                |                          |  |
|   | อีเมล * P                                     | ending                   |  |
|   | saleonline7042@gm กรุณายืนยันการส             | มัครสมาชิกของคุณทางอีเมล |  |
|   | ข้อกำหนดและเงื่อนไข                           | OK                       |  |
|   | 🕑 อ่านรายละเอียดเงื่อ                         |                          |  |
|   | 🕑 อ่านรายละเอียดนโย่บ เชลวนบุททสของ พเพหะ พาร | ทิง เรยนรูเพมเตม         |  |
|   |                                               | เงทะเบียน                |  |
|   |                                               |                          |  |

# ส่วนที่ 2 การเข้าสู่ระบบ

คลิก "เข้าสู่ระบบ"

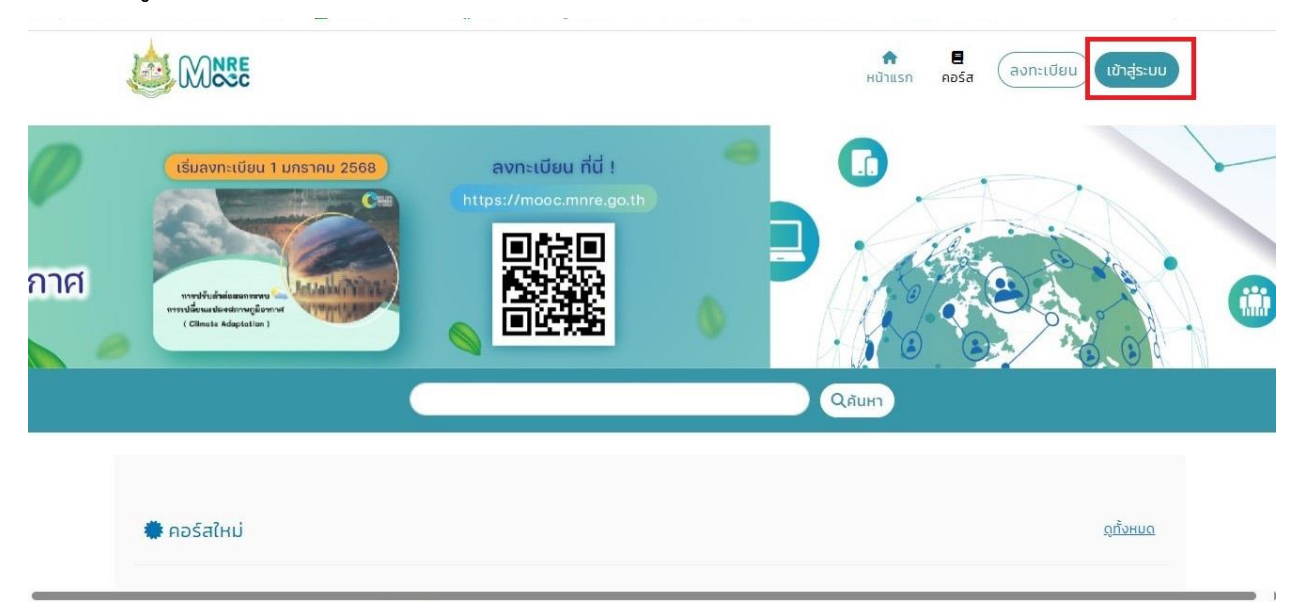

คลิก "สำหรับบุคคลทั่วไป"

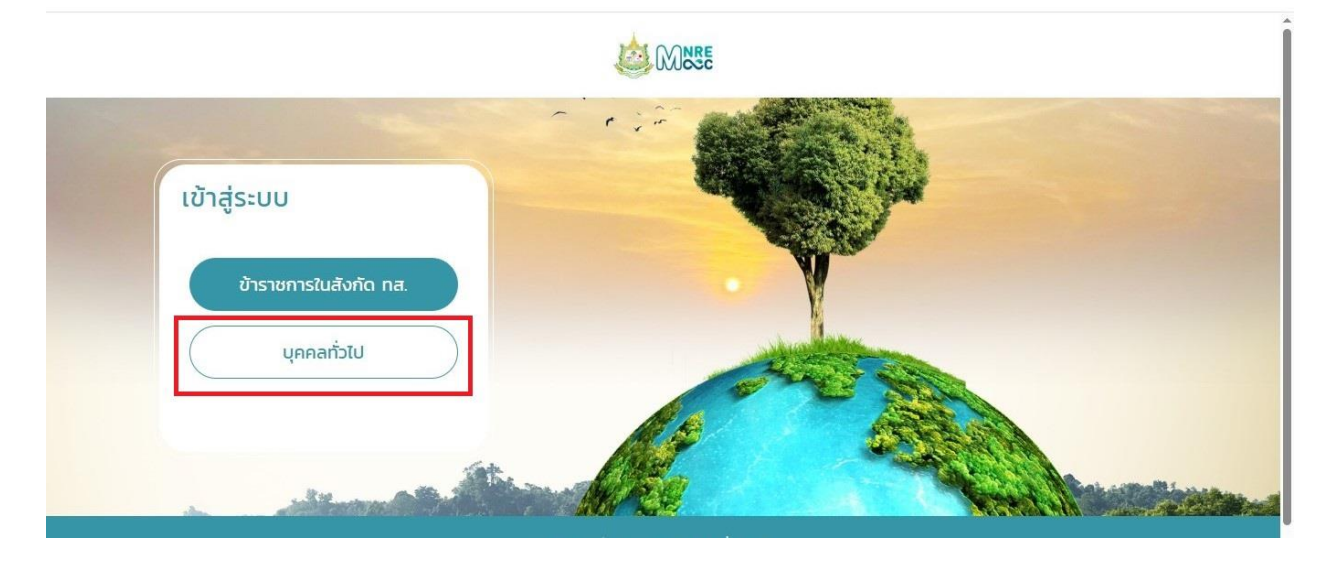

3. กรอกข้อมูลในช่อง username และ password

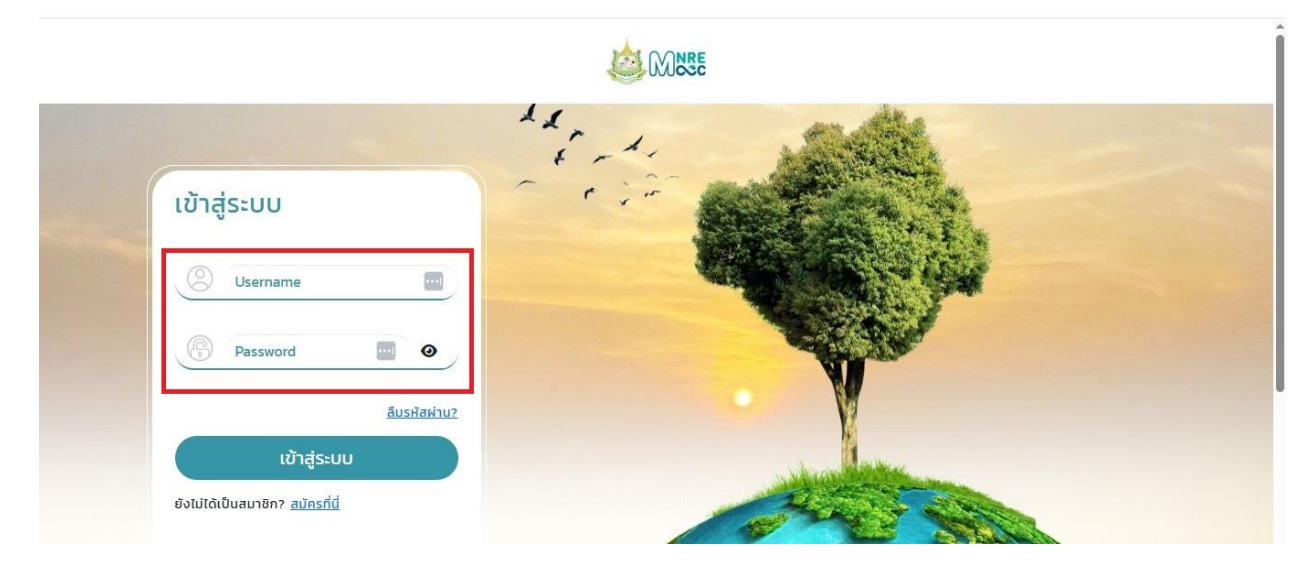

คลิก "เข้าสู่ระบบ"

|                                         | WINSE .            |
|-----------------------------------------|--------------------|
|                                         | inter and a second |
| เข้าสู่ระบบ                             |                    |
| Username                                |                    |
| Password 🔤 🕢                            |                    |
| ลี่มรหัสผ่าน2                           | • •                |
| เข้าสู่ระบบ                             |                    |
| ยังไม่ได้เป็นสมาชิก? <u>สมัครที่นี่</u> | AND STORES         |

### ส่วนที่ 3 การลงทะเบียนเรียนในระบบ

#### 1. เข้าสู่ระบบ

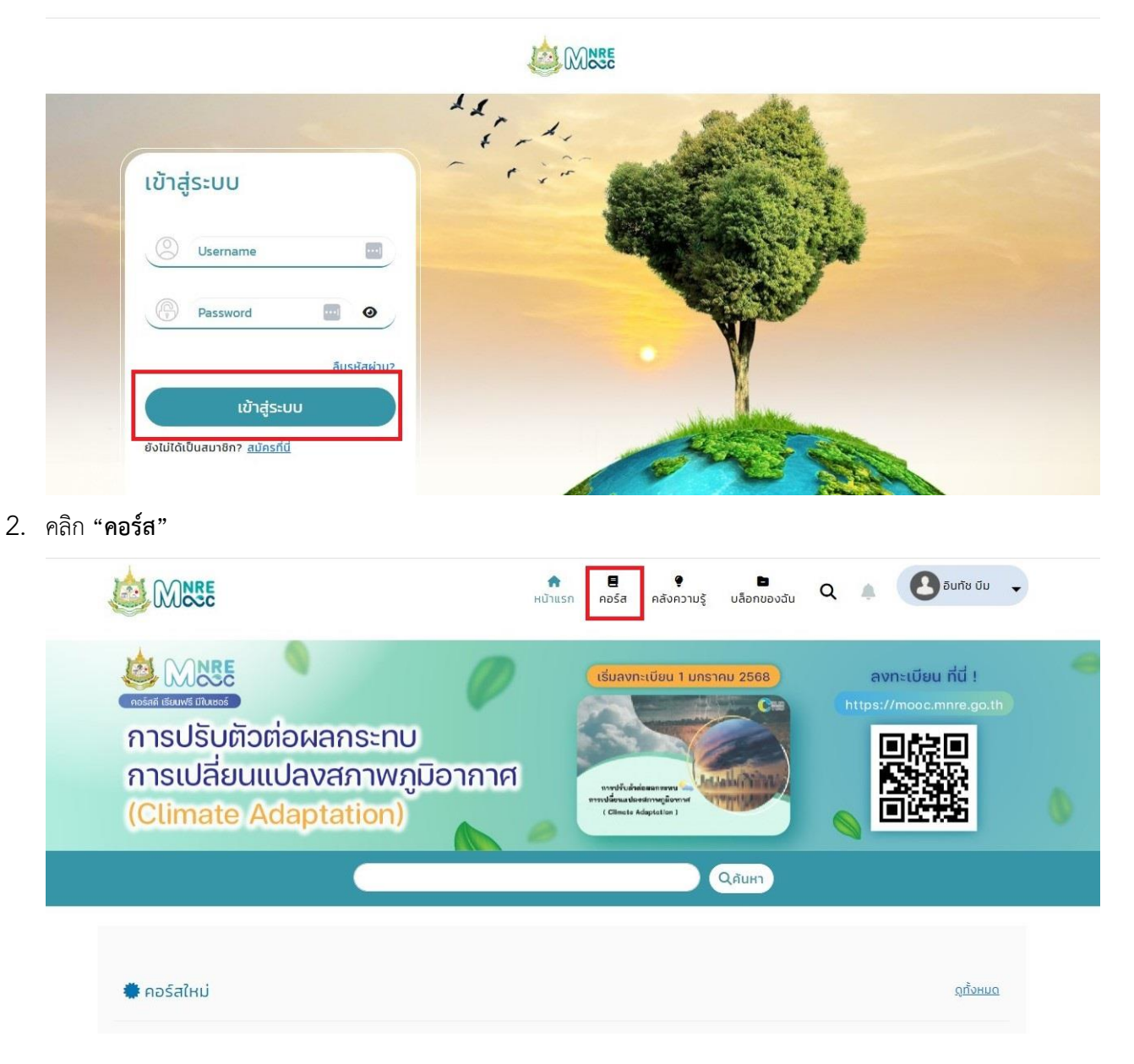

3. จะขึ้นหน้า คอร์สทั้งหมด เลือกคอร์ส ที่ต้องการเรียน จากนั้นเลือก คอร์ส ที่ต้องการเรียน

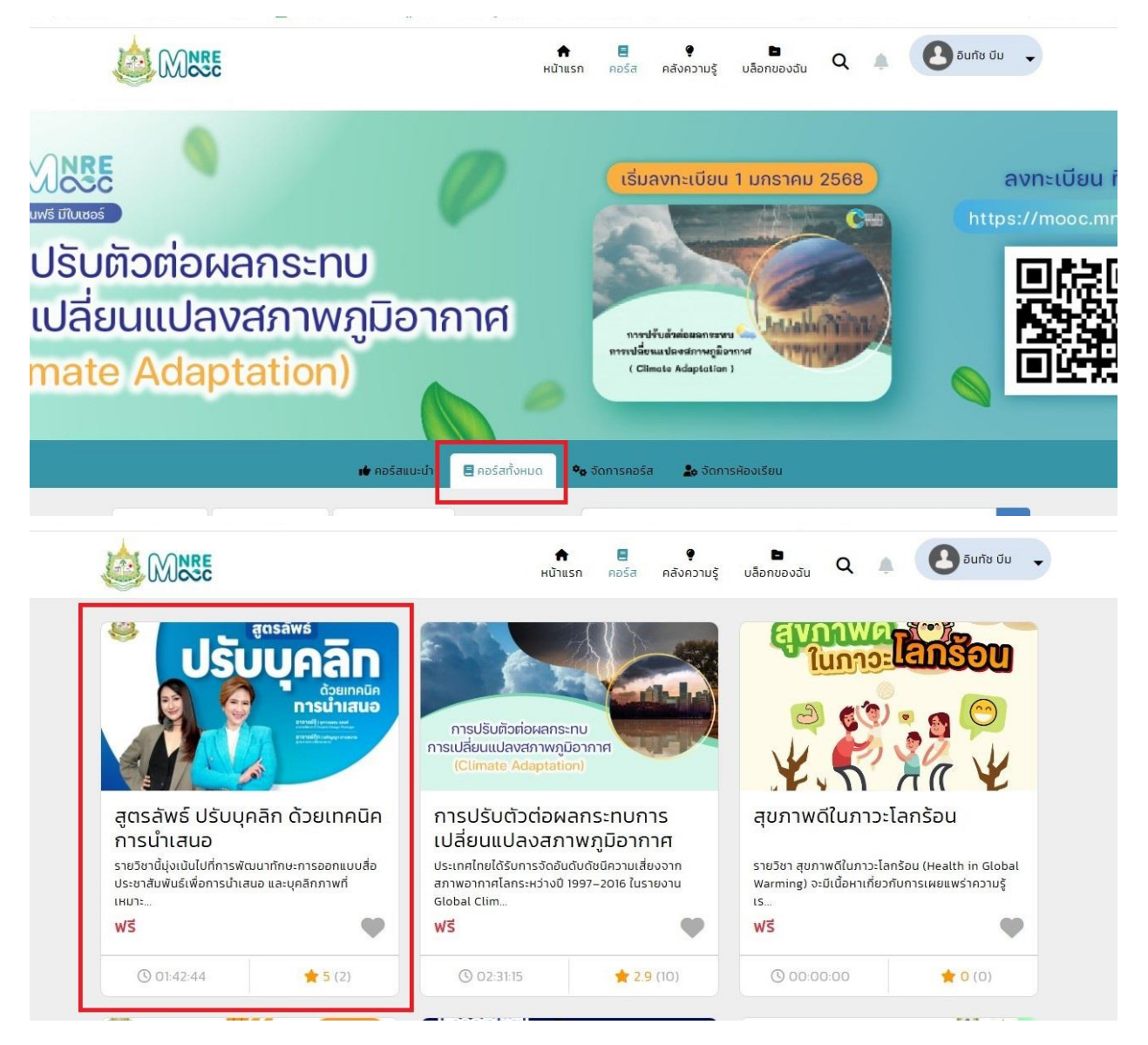

4. ก่อนลงทะเบียน สามารถดูรายละเอียด คำอธิบายของคอร์ส เนื้อหาบทเรียน และผู้จัดทำคอร์ส

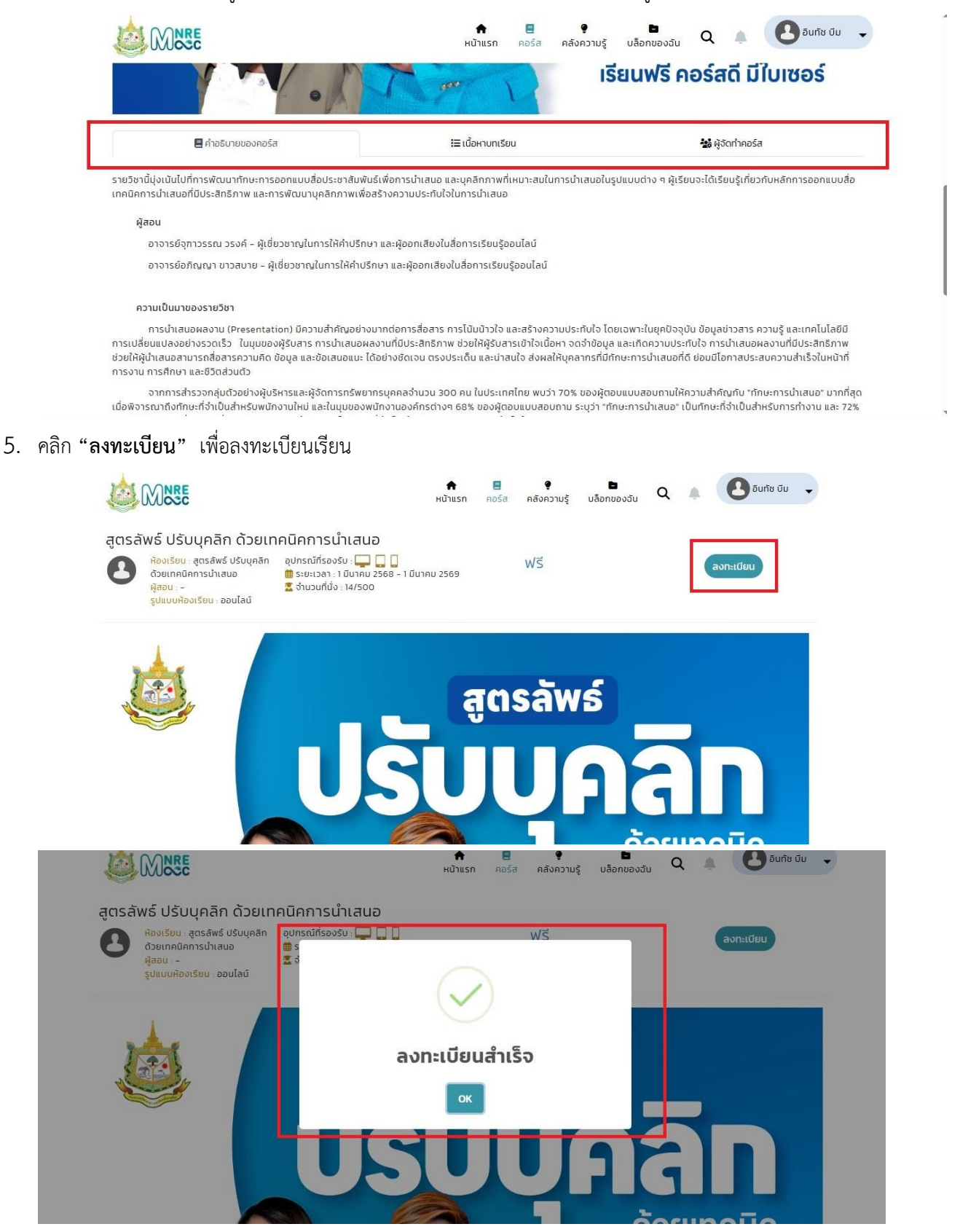

### ส่วนที่ 4 การเข้าเรียนในระบบ

1. เข้าสู่ระบบ แล้วคลิก "**หน้าแรก**"

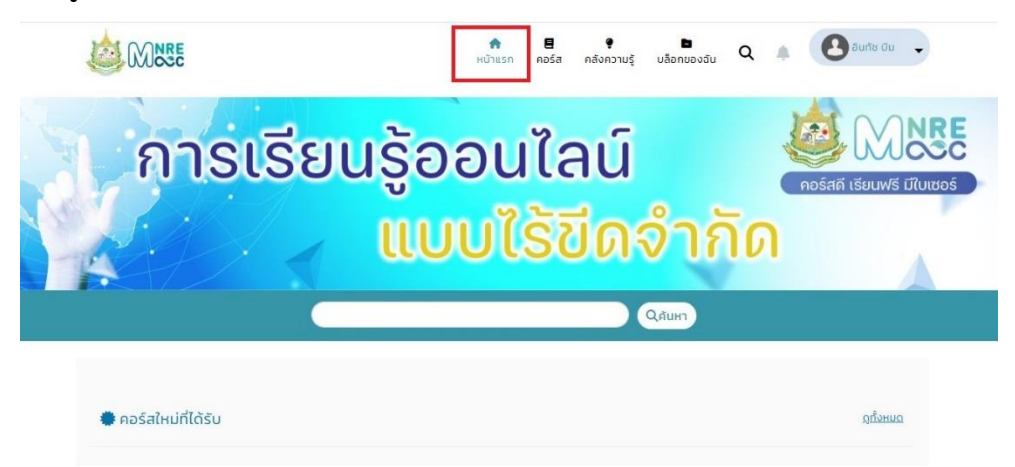

จะเห็นคอร์สที่ทำการลงทะเบียน จากนั้น คลิก "เรียน"

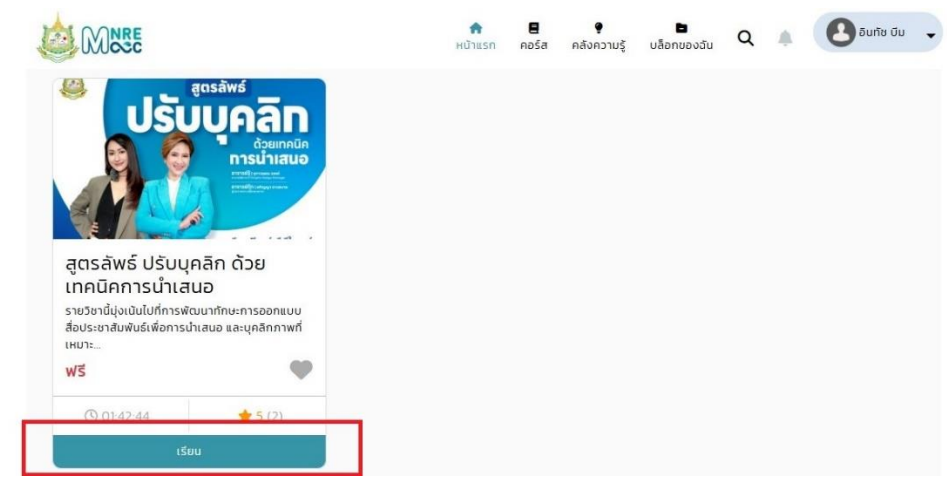

คลิก "เริ่ม" เพื่อเริ่มเรียน

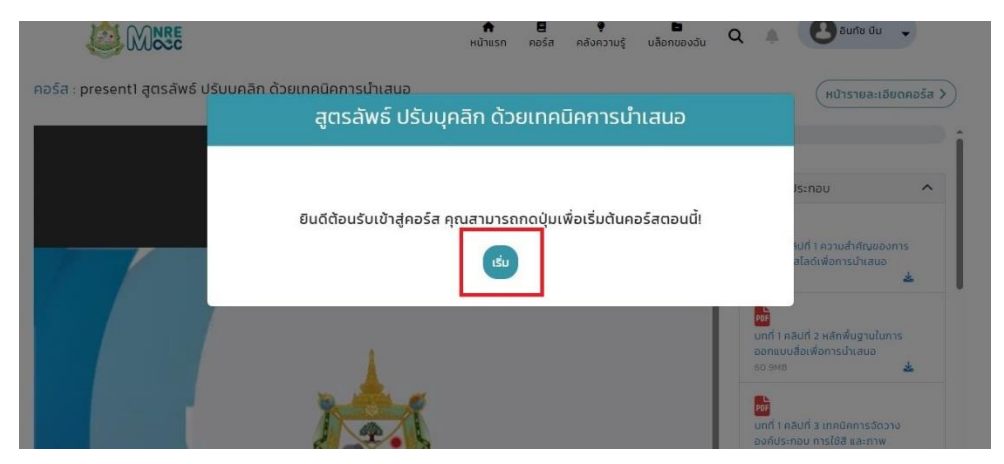

## 4. ด้านขวาจะแสดงสารบัญคอร์ส สามารถดาวน์โหลดเอกสารประกอบได้ที่นี่

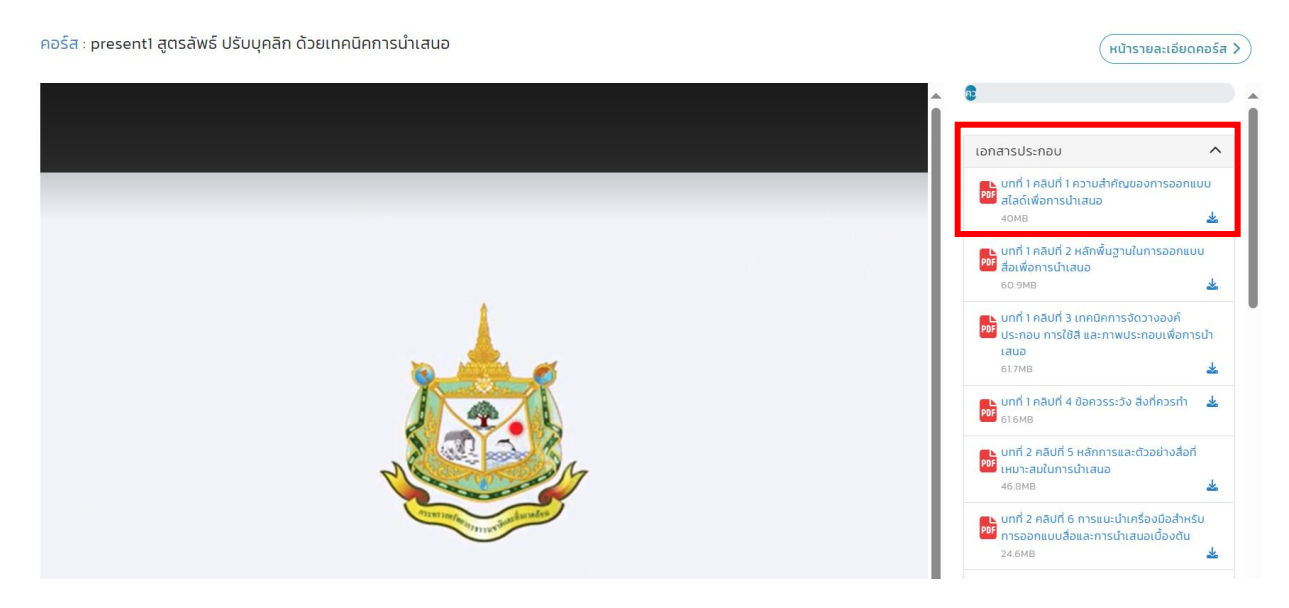

4 ผู้ใช้งานจะต้องเรียนทุกเนื้อหาในหลักสูตร เพื่อให้ความคืบหน้าเพิ่มจนถึง 100% จึงจะ
 ถือว่าเรียนจบหลักสูตรแล้ว สามารถตรวจสอบเนื้อหาทั้งหมดในหลักสูตรได้ที่สารบัญคอร์ส

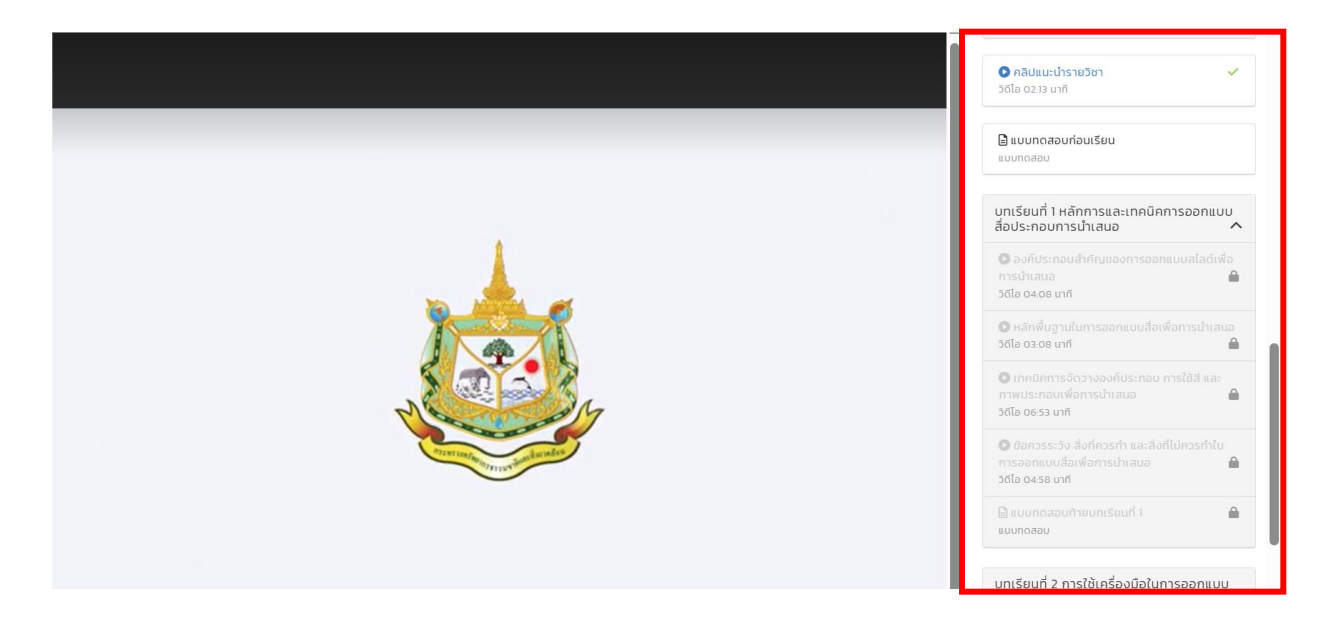

# ส่วนที่ 5 ประกาศนียบัตร

1. เมื่อเรียนจนครบทุกเนื้อหาแล้ว ความคืบหน้าจะเป็น 100% จะแสดงแถบประกาศนียบัตร

|                                                                                                    | ความคืบหน้า 100%                                                          |
|----------------------------------------------------------------------------------------------------|---------------------------------------------------------------------------|
|                                                                                                    |                                                                           |
|                                                                                                    | เอกสารประกอบ 🗸                                                            |
|                                                                                                    | ● คลิปแนะนำรายวิชา ✓<br>วิธีโอ อไ38 นาที                                  |
|                                                                                                    | 🗎 ນິວສອບກ່ອນເຮັຍນ 🗸                                                       |
| <del>เท่าแบบประเมิน</del><br>• คุณใดทำแบบประเมินเรียงร้อยแล้ว                                                                          | C เป้าหมายการพัฒนาอย่างยิ่งยืน<br>วดีโอ 14.47 นาที                        |
|                                                                                                    | ดารบริหารจัดการกรัพยากรน้ำและสุขาภิมาลที่<br>ยังชื่น     รดีโอ 15-32 มาที |
|                                                                                                    | • การบริโภคและการผลิตที่ยั่งยืน     ✓     5ดีโอ 14:37 บาที                |
| 🗎 ข้อสอบหลังเรียน 🗸                                                                                                    |                                                                           |
| ไฟ แบบประเมินความพึงพอใจของผู้เรียนที่มีต่อ<br>รายวิชา Sustainable Development Goals "เป้า<br>หมายการพัฒนาที่ยั่งยื่น" ✓<br>แบบประเมิน |                                                                           |
| 📥 ประกาศนียบัตร                                                                                                    |                                                                           |
| ESummary Exams Score                                                                                                    |                                                                           |

| Show | 10 | ✓ entries                                                                                           |                                                         |                 |               | Search:    |         |
|------|----|----------------------------------------------------------------------------------------------------|---------------------------------------------------------|-----------------|---------------|------------|---------|
| #    | ÷  | คอร์ส                                                                                               | ระยะเวลาเรียน                                           | วันที่ลงทะเบียน | ความคืบหน้า 🗧 | ผลการเรียน |         |
|      | 1  | SUSG Sustainable Development Goals "เป้า<br>หมวดหมู่ : สังแวดล้อม<br>Basic <mark>เรียนจบแล้ว</mark> | <b>24 ต.ค. 2566 - 31 มี.ค. 2568</b><br>คงเหลือ : 17 วัน | 17 ต.ค. 2566    | 100.00%       | Pass       | เรียน เ |
| :    | 2  | ENG English Fut Fit For Life อังกฤษในชีว<br>หมวดหมู่ : ภาษา<br>Basic <mark>เรียนจบแล้ว</mark>       | <b>8 ธ.ค. 2566 - 31 มี.ค. 2568</b><br>คงเหลือ : 17 วัน  | 8 s.n. 2566     | 100.00%       | Pass       | เรียน เ |

## คลิกดาวน์โหลด เพื่อดาวน์โหลดประกาศนียบัตร

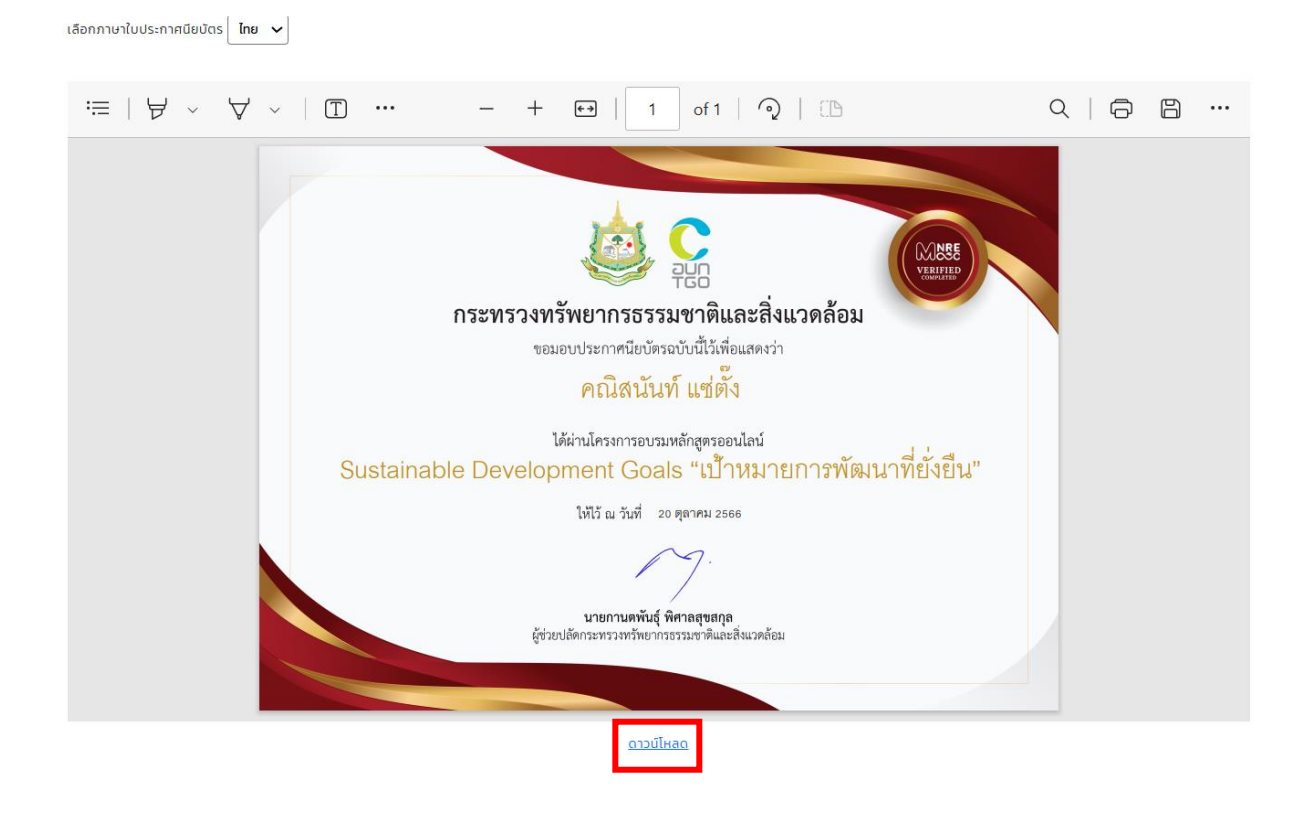